# **Configuración de la inscripción y renovación automáticas de certificados a través de CAPF Online CA**

## Contenido

Introducción Prerequisites Requirements Componentes Utilizados Antecedentes Validar la fecha y la hora del servidor Actualizar nombre de equipo del servidor Configurar Plantilla de certificados, usuarios y servicios de AD Configuración de Autenticación IIS y Enlace SSL Configuración de CUCM Verificar certificados IIS Verificar configuración de CUCM Enlaces relacionados

## Introducción

En este documento se describe la inscripción y renovación automáticas de certificados mediante la función en línea Certificate Authority Proxy Function (CAPF) para Cisco Unified Communications Manager (CUCM).

Colaboración de Michael Mendoza, ingeniero del TAC de Cisco.

## Prerequisites

## Requirements

Cisco recomienda que tenga conocimiento sobre estos temas:

- Cisco Unified Communications Manager
- Certificados X.509
- Servidor Windows
- Active Directory (AD) de Windows
- Servicios de Windows Internet Information Server (IIS)
- Autenticación NT (nueva tecnología) LAN Manager (NTLM)

### **Componentes Utilizados**

La información que contiene este documento se basa en las siguientes versiones de software y hardware.

• CUCM, versión 12.5.1.10000-22

- Windows Server 2012 R2
- IP Phone CP-8865 / Firmware: SIP 12-1-1SR1-4 y 12-5-1SR2.

La información que contiene este documento se creó a partir de los dispositivos en un ambiente de laboratorio específico. Todos los dispositivos que se utilizan en este documento se pusieron en funcionamiento con una configuración verificada (predeterminada). Si tiene una red en vivo, asegúrese de entender el posible impacto de cualquier comando.

## Antecedentes

Este documento trata la configuración de la función y los recursos relacionados para una investigación adicional.

### Validar la fecha y la hora del servidor

Asegúrese de que el servidor de Windows tiene la fecha, hora y zona horaria correctas configuradas, ya que afectan a los tiempos de validez del certificado de la CA (autoridad de certificación) raíz del servidor, así como a los certificados emitidos por él.

### Actualizar nombre de equipo del servidor

De forma predeterminada, el nombre del equipo del servidor tiene un nombre aleatorio, como WIN-730K65R6BSK. Lo primero que se debe hacer antes de habilitar los Servicios de dominio de AD es asegurarse de actualizar el nombre de equipo del servidor a lo que desea que sean el nombre de host y el nombre de emisor de la CA raíz del servidor al final de la instalación; de lo contrario, se necesitan muchos pasos adicionales para cambiar esto después de instalar los servicios de AD.

- Vaya a Servidor local, seleccione el nombre del equipo para abrir las Propiedades del sistema
- Seleccione el botón Change y escriba el nuevo nombre de equipo:

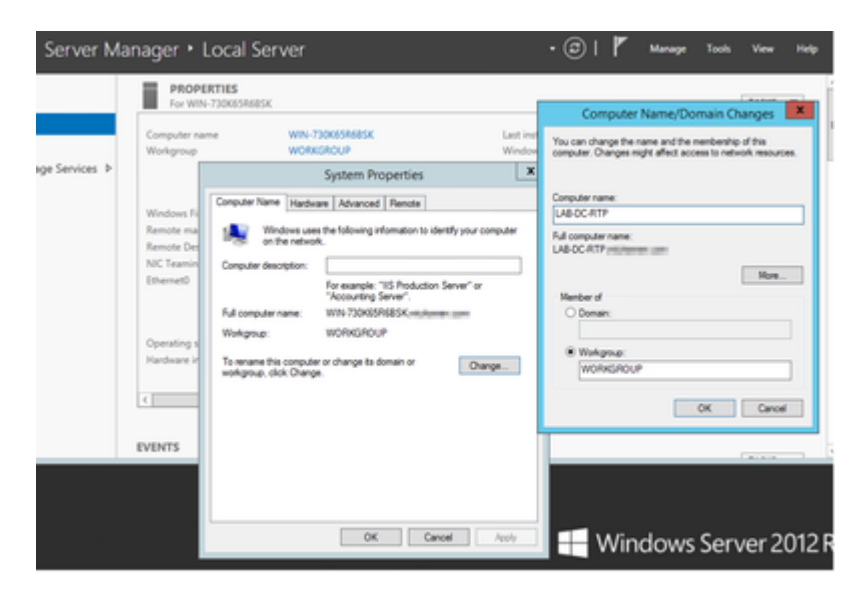

• Reinicie el servidor para aplicar los cambios

## Configurar

Plantilla de certificados, usuarios y servicios de AD

#### Habilitar y configurar servicios de Active Directory

• En Administrador del servidor, seleccione la opción **Agregar funciones y características**, seleccione **Instalación basada en funciones o en características** y elija el servidor del grupo (sólo debe haber uno en el grupo) y, a continuación, Servicios de dominio de Active Directory:

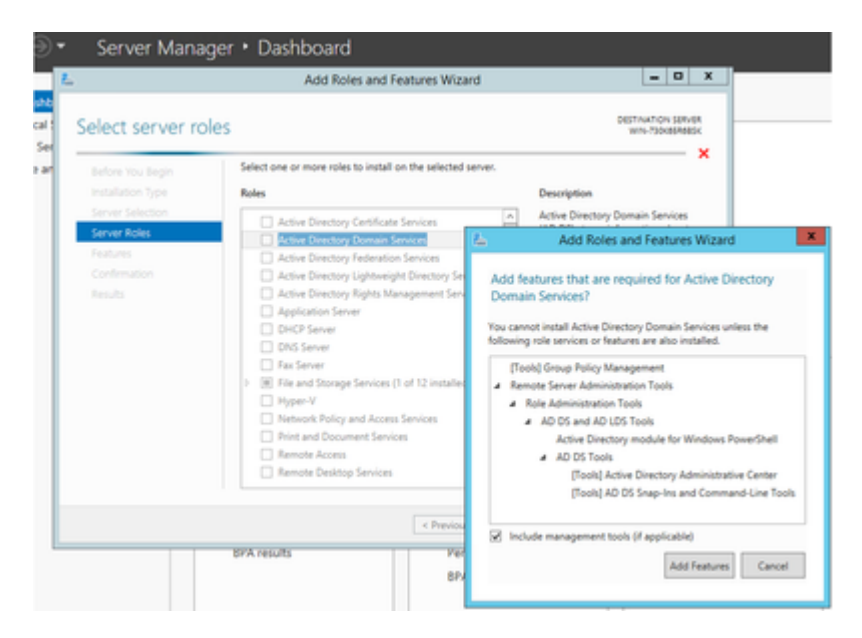

- Continúe seleccionando el botón Next y, a continuación, Install
- Seleccione el botón Close después de completar la instalación
- Aparecerá una ficha de advertencia en Administrador del servidor > AD DS con el título Configuración necesaria para los Servicios de dominio de Active Directory; Seleccione el vínculo más y, a continuación, la acción disponible para iniciar el asistente de configuración:

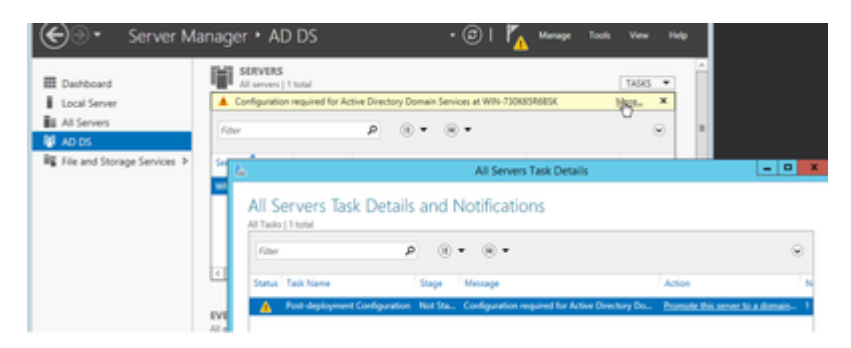

• Siga las indicaciones del asistente de configuración de dominio, agregue un nuevo bosque con el nombre de dominio raíz deseado (usado michamen.com para este laboratorio) y desmarque la casilla DNS cuando esté disponible, defina la contraseña de DSRM (usada *C1sc0123!* para este laboratorio):

| in .                     | Active Directory Domain Services C        | onfiguration Wizard                           | _ <b>_</b> ×  |  |
|--------------------------|-------------------------------------------|-----------------------------------------------|---------------|--|
| Deployment Co            | nfiguration                               |                                               | TARGET SERVER |  |
| Deployment Configuration | n Select the deployment operation         |                                               |               |  |
| Domain Controller Optio  | Add a domain controller to an existing    | Add a domain controller to an existing domain |               |  |
|                          | Add a new domain to an existing fore      | st                                            |               |  |
|                          | Add a new forest                          |                                               |               |  |
|                          | County the description for this of        |                                               |               |  |
|                          | specity the domain information for this o | peration                                      |               |  |
|                          | Root domain name:                         | michamen.com                                  |               |  |
|                          |                                           |                                               |               |  |

| <b>L</b>                 | Active Directory Domain Se              | rvices Configuration Wizard |        | - • ×         |
|--------------------------|-----------------------------------------|-----------------------------|--------|---------------|
| Domain Contro            | ller Options                            |                             | LAB-DC | TARGET SERVER |
| Deployment Configuration | on<br>Select functional level of the ne | w forest and root domain    |        |               |
| Additional Octions       | Forest functional level:                | Windows Server 2012 R2      | ٠      |               |
| Paths                    | Domain functional level:                | Windows Server 2012 R2      | •      |               |
| Review Options           | Specify domain controller capal         | bilities                    |        |               |
| Prerequisites Check      | Domain Name System (DNS                 | ) server                    |        |               |
|                          | Global Catalog (GC)                     |                             |        |               |
|                          | Read only domain controlle              | r (RODC)                    |        |               |
|                          | Type the Directory Services Res         | tore Mode (DSRM) password   |        |               |
|                          | Passwordt                               | •••••                       |        |               |
|                          | Confirm password:                       |                             |        |               |
|                          |                                         |                             |        |               |

- Es necesario especificar un nombre de dominio NetBIOS (se utilizó MICHAMEN1 en este laboratorio).
- Siga el asistente hasta el final. A continuación, el servidor se reinicia para completar la instalación.
- A continuación, deberá especificar el nuevo nombre de dominio la próxima vez que inicie sesión. Por ejemplo, MICHAMEN1\Administrator.

| € Server M                                 | anager • AD DS                                                                      | · @ I       |
|--------------------------------------------|-------------------------------------------------------------------------------------|-------------|
| Dashboard     Local Server     All Servers | SERVERS       All servers   1 total       Filter       Ø       (ii) •       (iii) • | •           |
| AD DS                                      | Server Name IPv4 Address Manageability                                              | Last Update |

#### Habilitar y configurar Servicios de Certificate Server

- En Administrador del servidor, seleccione Agregar funciones y características
- Seleccione Servicios de certificados de Active Directory y siga las indicaciones para agregar las características necesarias (todas las características disponibles se seleccionaron de los servicios de rol habilitados para este laboratorio)
- Para servicios de rol, marque Entidad de certificación Inscripción en Web

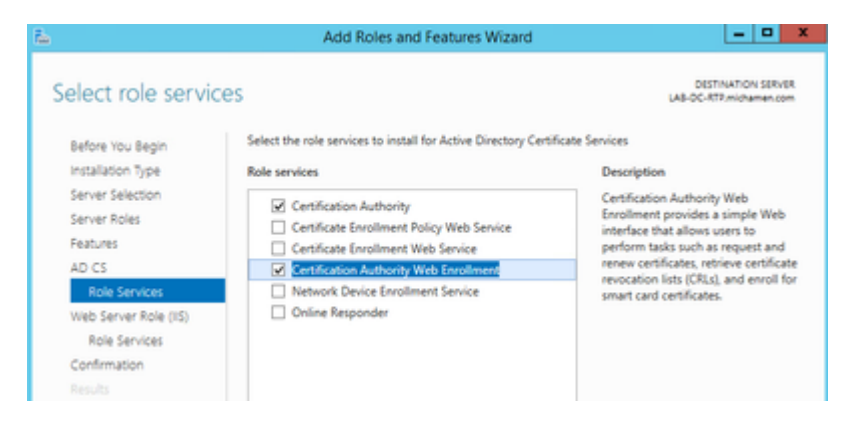

| <u>L</u>            | Add Roles and Features Wizard                                             | _ <b>_</b> X                                  |
|---------------------|---------------------------------------------------------------------------|-----------------------------------------------|
| Select role service | Select the role services to install for Web Server (IIS)<br>Role services | DESTINATION SERVER<br>LAB-DC-ATR/michamen.com |
|                     | < Previous Next                                                           | > Install Cancel                              |

• Debe aparecer una ficha de advertencia en Administrador del servidor >AD DS con el título Configuración necesaria para los Servicios de certificados de Active Directory; seleccione el vínculo más y, a continuación, la acción disponible:

| E Deshtoard                                | SERVERS<br>Al servers   1 tots |                                                        |                                           |                                           | 166 *  | Ê   |   |
|--------------------------------------------|--------------------------------|--------------------------------------------------------|-------------------------------------------|-------------------------------------------|--------|-----|---|
| Local Server     Al Servers     Al Servers | Configuration requ             | pred for Active Directory Centificate S<br>P (8) • (8) | enion at UAB-DC-819                       |                                           | Man. × |     |   |
| AD DS                                      | Senerhane INARA                | International States and American States               | Last Epidete<br>not started 205/2019 4211 | Windows-Activation<br>() PM Not activated |        | 1.0 |   |
| to is                                      |                                | 4                                                      |                                           | All Servers Task Det                      | alts   |     | Ŀ |
|                                            |                                | All Servers Tas                                        | k Details and No                          | otifications                              |        |     |   |
|                                            |                                | All Taolio [ 1 total                                   |                                           |                                           |        |     |   |
|                                            | panas                          | All Taolos   1 total                                   | P                                         |                                           |        |     |   |

- En el Asistente para configuración posterior a la instalación de AD-CS, desplácese por estos pasos:
- Seleccione las funciones de inscripción en Web Entidad de certificación y Entidad de certificación
- Elija Enterprise CA con opciones:
- CA raíz
- Crear una nueva clave privada
- Usar clave privada: SHA1 con la configuración predeterminada
- Establezca un nombre común para la CA (debe coincidir con el nombre de host del servidor):

| 8                            | AD CS Configuration                                                                                                    |
|------------------------------|----------------------------------------------------------------------------------------------------|
| CA Name                      | DESTINATION SERVER<br>LAB-DC-RTP.michamen.com                                                                                                    |
| Credentials<br>Role Services | Specify the name of the CA                                                                                                    |
| Setup Type<br>CA Type        | Type a common name to identify this certification authority (CA). This name is added to all<br>certificates issued by the CA. Distinguished name suffix values are automatically generated but can<br>be modified. |
| Private Key                  | Common name for this CA:                                                                                                    |
| CA Name                      | LAB-DC-RTP                                                                                                    |
| Validity Period              | Distinguished name suffice                                                                                                    |
| Certificate Database         | DC=michamen,DC=com                                                                                                    |
| Confirmation                 | Preview of dictionuiched name:                                                                                                    |
|                              | CN=L48-DC-8TP DC=michamen DC=com                                                                                                    |
|                              |                                                                                                    |

- Establecer validez para 5 años (o más si se desea)
- Seleccione el botón Next en el resto del asistente

#### Creación de plantillas de certificados para CiscoRA

- Abra MMC. Seleccione el logotipo de inicio de Windows y escriba mmc en Ejecutar
- Abra una ventana MMC y agregue los siguientes complementos (utilizados en diferentes puntos de la configuración) y, a continuación, seleccione **Aceptar**:

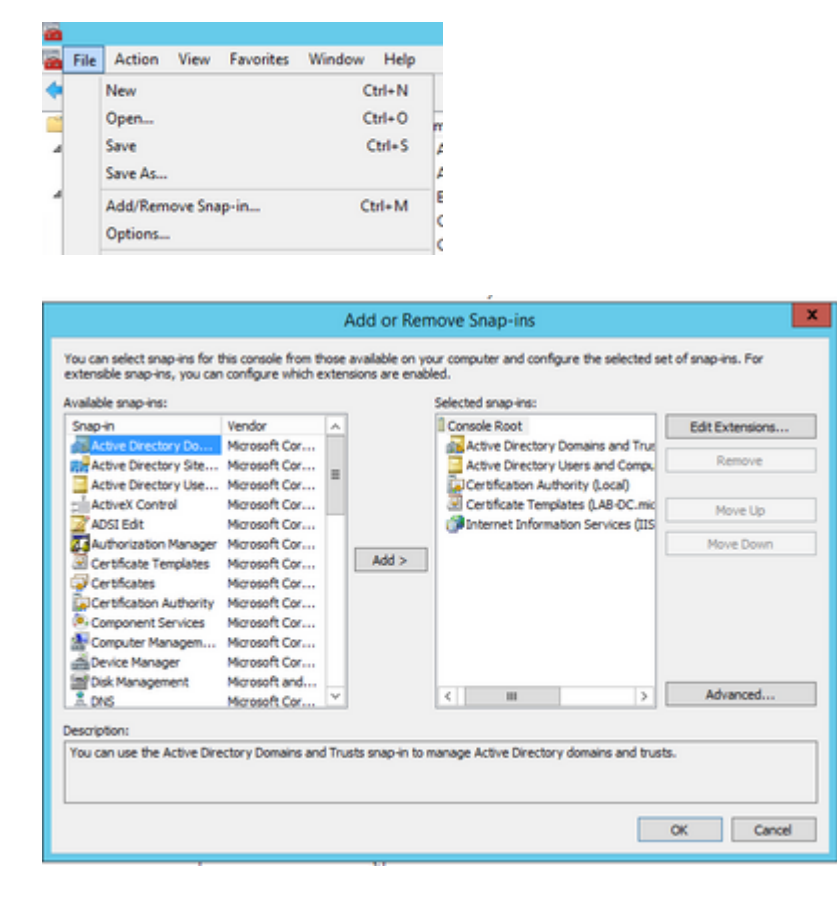

- Seleccione File > Save y guarde esta sesión de consola en el escritorio para acceder de nuevo rápidamente
- En los complementos, seleccione Plantillas de certificado
- Cree o clone una plantilla (preferiblemente la plantilla "*Entidad emisora de certificados raíz*", si está disponible) y asígnele el nombre CiscoRA

| Cons Cons                                                                                             | sole1 - [Console Root\Certificate T                            | emplates (LAB-DC- |
|----------------------------------------------------------------------------------------------------|----------------------------------------------------------------|-------------------|
| <ul> <li>File Action View Favorites Window Help</li> <li></li></ul>                                   |                                                                |                   |
| Console Root                                                                                          | Template Display Name                                          | Schema Version    |
| Active Directory Domains and Trusts                                                                   | Administrator                                                  | 1                 |
| Active Directory Users and Computers                                                                  | Authenticated Session                                          | 1                 |
| Certification Authority (Local)                                                                       | Basic EFS                                                      | 1                 |
| Certricate i empirates [LAR-DC-KTP.michamen.com]     With internet information Services (IIS) Manager | CA Exchan<br>CEP Encryp<br>Code Signi<br>Reenroll All Certific | ate Holders       |

- Modifique la plantilla. Haga clic con el botón derecho del ratón y seleccione Propiedades
- Seleccione la pestaña **General** y establezca el período de validez en 20 años (u otro valor si lo desea). En esta ficha, asegúrese de que los valores "nombre para mostrar" y "nombre" de la plantilla coinciden

| CiscoRA Properties                                                                                                    |                                                                     |  |            |                    |      |  |  |
|----------------------------------------------------------------------------------------------------|---------------------------------------------------------------------|--|------------|--------------------|------|--|--|
| Subject Name Issuance Requirements                                                                                           |                                                                     |  |            |                    |      |  |  |
| Superseded Templates                                                                                                    |                                                                     |  | Extensions | nsions Security Se |      |  |  |
| General                                                                                                    | General Compatibility Request Handling Cryptography Key Attestation |  |            |                    |      |  |  |
| Templal                                                                                                    | e display name:                                                     |  |            |                    |      |  |  |
| CiscoR                                                                                                    | A                                                                   |  |            |                    |      |  |  |
| Templa<br>CiscoR<br>Validity :                                                                                               | Template name:<br>CiscoRA<br>Validity period:<br>years v 10 days v  |  |            |                    |      |  |  |
| Publish certificate in Active Directory  Do not automatically reenroll if a duplicate certificate exists in Active Directory |                                                                     |  |            |                    |      |  |  |
|                                                                                                    | OK                                                                  |  | Cancel     | Apply              | Help |  |  |

• Seleccione la ficha **Extensiones**, resalte **Directivas de aplicación** y, a continuación, seleccione **Editar** 

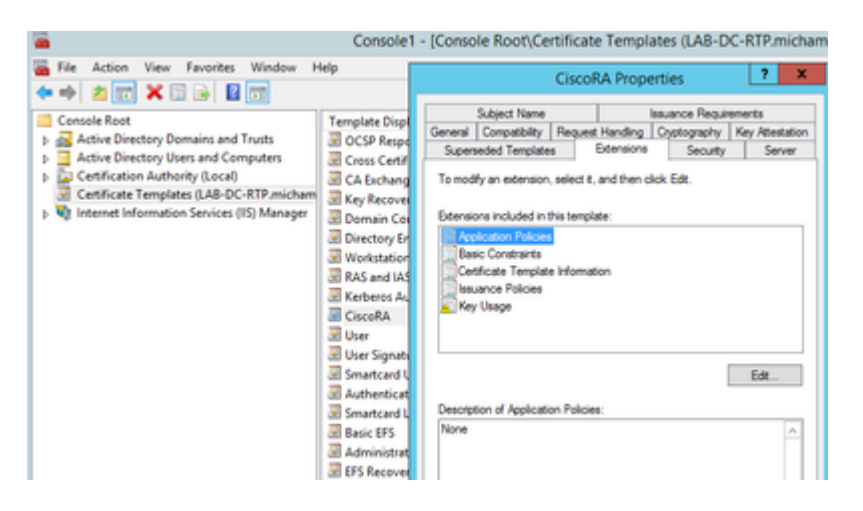

- Elimine las directivas que se muestran en la ventana que aparece
- Seleccione la pestaña Nombre del asunto y el botón de opción Aprovisionar en solicitud
- Seleccione la ficha **Seguridad** y conceda todos los permisos para todos los grupos o nombres de usuario que se muestran

| CiscoRA Properties ? X                                                                                                    |
|----------------------------------------------------------------------------------------------------|
| General         Compatibility         Request Handling         Cryptography         Key Attestation           Subject Name         Issuance Requirements           Superseded Templates         Extensions         Security         Server |
| Group or user names:                                                                                                    |
| Administrator     Administrator     Administrator     Administrator     Administrator     Adminis (MICHAMEN1\Domain Admins)     Enterprise Adminis (MICHAMEN1\Enterprise Adminis)                                                          |
| Add Remove Permissions for Authenticated Users Allow Deny                                                                                                    |
| Full Control                                                                                                    |
| Read 🗹 🗌                                                                                                    |
| Write 🔽 🗌                                                                                                    |
| Enrol 🗹 🗌                                                                                                    |
| Autoenroll  For special permissions or advanced settings, click Advanced                                                                                                    |
| OK Cancel Apply Help                                                                                                    |

#### Hacer que la plantilla de certificado esté disponible para su emisión

- En los complementos MMC, seleccione **Entidad emisora de certificados** y expanda el árbol de carpetas para localizar la carpeta **Plantillas de certificados**
- Haga clic con el botón secundario en el espacio en blanco del marco que contiene Nombre y Propósito esperado
- Seleccione la plantilla New y Certificate para emitir
- Seleccione la plantilla de CiscoRA recién creada y editada

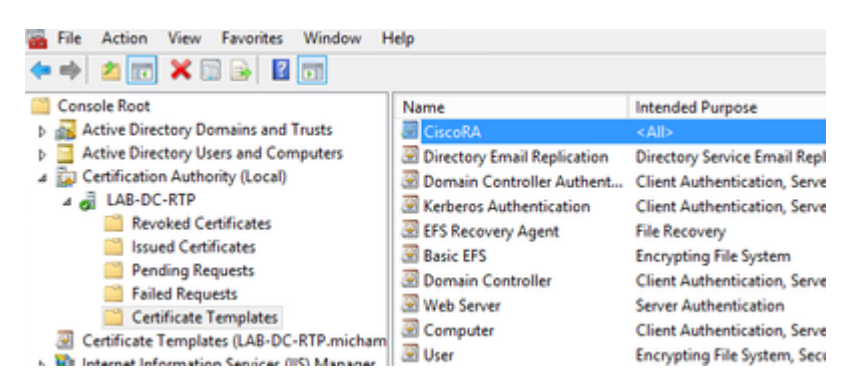

#### Creación de cuenta CiscoRA de Active Directory

- Vaya a los complementos MMC y seleccione Usuarios y equipos de Active Directory
- Seleccione la carpeta Users en el árbol del panel del extremo izquierdo
- Haga clic con el botón secundario en el espacio en blanco del marco que contiene Nombre, Tipo y
  Descripción
- Seleccione Nuevo y Usuario
- Cree la cuenta CiscoRA con nombre de usuario/contraseña (*ciscora/Cisco123* se utilizó para este laboratorio) y seleccione la casilla de verificación Password never expires cuando se muestre

|                                                                                   | •<br>📅 🕏 ३ ३ ३ ४ ४ ४ 🖻 ३                             |                                              |
|-----------------------------------------------------------------------------------|------------------------------------------------------|----------------------------------------------|
| Console Root                                                                      | Name<br>8. Administration                            | Type                                         |
| Active Directory Uten and Computers (LAB-D)     Sevel Queries     Signichamac.com | Reveal RODC Password                                 | Security Gro<br>User<br>Security Gro         |
| p 🛄 Builtin<br>p 🛄 Computers                                                      | E Crocol A                                           | User<br>Security Gro                         |
| Domain Controllers     PareignSecurityPrincipals     Managed Service Accounts     | R Denied RODC Password<br>R Drukdmins<br>R Drukdmins | Security Gro<br>Security Gro<br>Security Gro |
| <ul> <li>Dien</li> <li>Di Cattoria babaia dana</li> </ul>                         | SR Domain Admins                                     | Security Gro                                 |

## IIS Configuración de Autenticación y Enlace SSL

#### Habilitar NTLM Autenticación

- Vaya a los complementos MMC y, en el complemento Administrador de Internet Information Services (IIS), seleccione el nombre del servidor
- La lista de funciones se muestra en el siguiente fotograma. Haga doble clic en el icono de la función Authentication

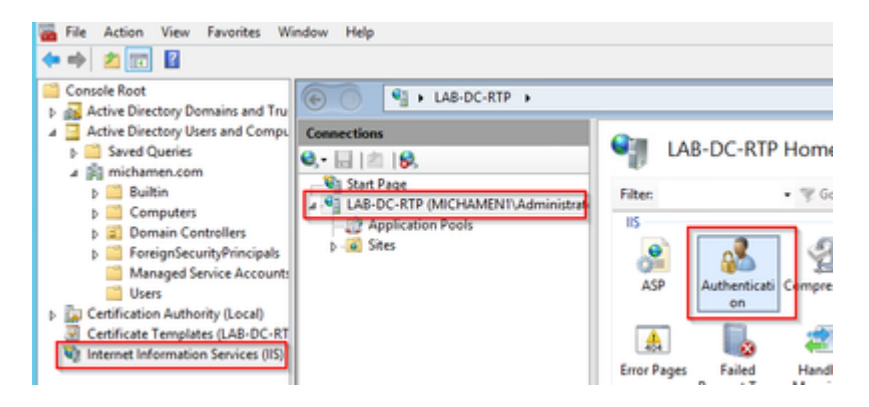

 Resalte Autenticación de Windows y en el marco Acciones (panel derecho) seleccione la opción Habilitar

| ● ● ▲ LAB-DC-RTP →                 |                                                                                     |                                           |                                     |                           |
|------------------------------------|-------------------------------------------------------------------------------------|-------------------------------------------|-------------------------------------|---------------------------|
| Connections<br>Q.•                 | Authentication<br>Group by: No Grouping                                             |                                           |                                     | Actions<br>Enable<br>Help |
| Application Pools     P-     Sites | Name<br>Anonymous Authentication<br>ASP.NET Impersonation<br>Windows Authentication | Status<br>Enabled<br>Disabled<br>Disabled | Response Type<br>HTTP 401 Challenge |                           |

• El panel Acciones muestra la opción **Configuración avanzada**; selecciónela y desactive **Habilitar** autenticación en modo kernel

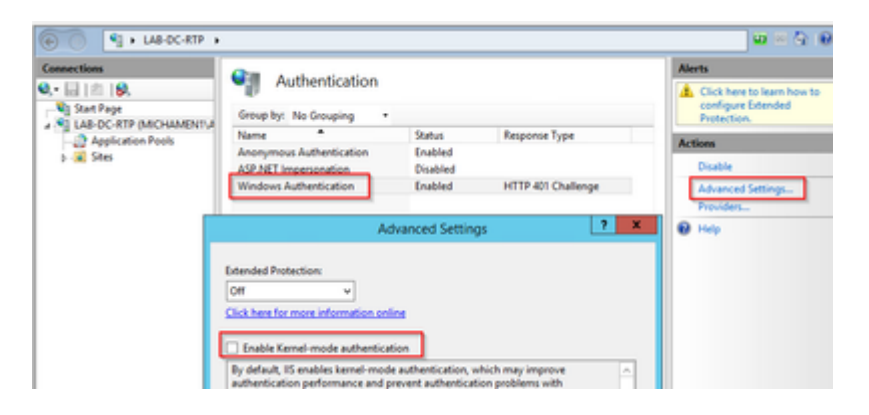

• Seleccione Providers y ponga en orden NTML y, a continuación, Negotiate.

| Connections       | Authentication                                                                                |                                   |                                | Alerts                    |
|-------------------|-----------------------------------------------------------------------------------------------|-----------------------------------|--------------------------------|---------------------------|
| 0, • 🔛 1 🖄 1 🚱.   | Authentication                                                                                |                                   |                                | A Click here to learn how |
|                   | Group by: No Grouping .                                                                       | Configure Extended<br>Protection. |                                |                           |
| Application Pools | Name *                                                                                        | Status                            | Response Type                  | Actions                   |
| p- 🖉 Stei         | Anonymous Authentication<br>ASP.NET Impersonation                                             | Enabled<br>Disabled               |                                | Disable                   |
|                   | Windows Authentication                                                                        | Enabled                           | HTTP 401 Challenge             | Advanced Settings         |
|                   | Enabled Providers:<br>NTLM<br>Negotiate<br>Negotiate:Kerberos                                 |                                   | Move Up<br>Move Down<br>Remove | U Hop                     |
|                   | Select a provider from the list o<br>to add it to the enabled provide<br>Available Providers: | f available provide<br>os.        | v Add                          |                           |

#### Generar el certificado de identidad para el servidor Web

Si todavía no es el caso, debe generar un certificado y un certificado de identidad para el servicio Web firmado por la CA porque CiscoRA no puede conectarse a él si el certificado del servidor Web es de firma automática:

• Seleccione el servidor Web en el **complemento IIS** y haga doble clic en el icono de la función **Certificados de servidor**:

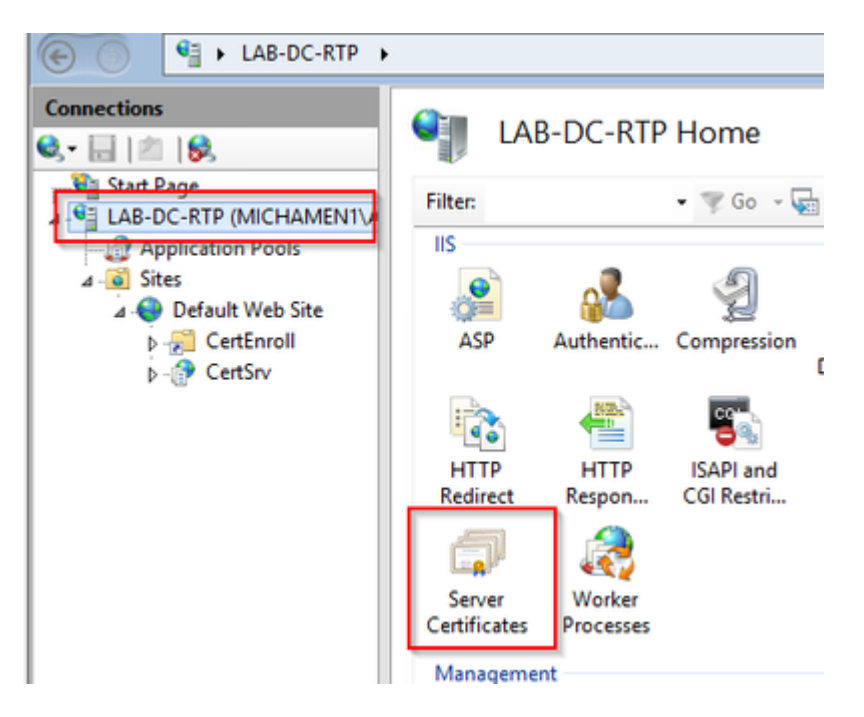

• De forma predeterminada, puede ver un certificado enumerado allí: el certificado de CA raíz autofirmado. En el menú Acciones, seleccione la opción Crear certificado de dominio. Ingrese los valores en el asistente de configuración para crear su nuevo certificado. Asegúrese de que el nombre común es un FQDN (nombre de dominio completamente calificado) que se pueda resolver y, a continuación, seleccione Siguiente:

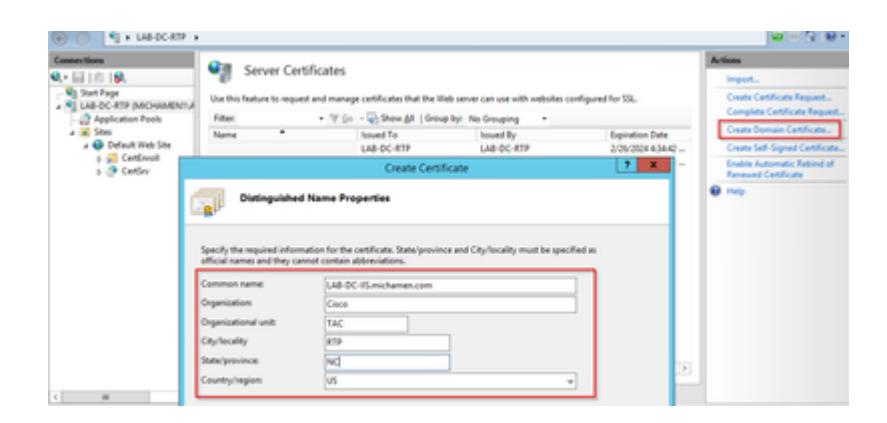

• Seleccione el certificado de la CA raíz para que sea el emisor y seleccione Finalizar:

| Create Certificate                                                                                                    | ?     | x |
|----------------------------------------------------------------------------------------------------|-------|---|
| Online Certification Authority                                                                                                    |       |   |
| Specify the certification authority within your domain that will sign the certificate. A friendly name is required<br>and should be easy to remember.<br>Specify Online Certification Authority: |       |   |
| LAB-DC-RTP\LAB-DC-RTP.michamen.com Select.                                                                                                    |       |   |
| Example: CertificateAuthorityName\ServerName                                                                                                    |       |   |
| Friendly name:                                                                                                    |       |   |
| Web Cert issued by LAB-DC-RTP                                                                                                    |       |   |
|                                                                                                    |       |   |
|                                                                                                    |       |   |
|                                                                                                    |       |   |
|                                                                                                    |       |   |
|                                                                                                    |       |   |
|                                                                                                    |       |   |
|                                                                                                    |       |   |
| Previous Next Finish C                                                                                                    | ancel |   |

• Puede ver ambos, el certificado de CA y el certificado de identidad del servidor Web:

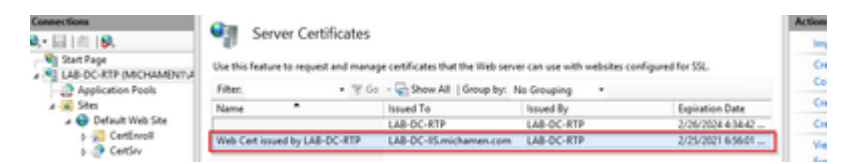

#### Enlace SSL de servidor web

• Seleccione un sitio en la vista de árbol (puede utilizar el sitio Web predeterminado o hacerlo más granular para sitios específicos) y seleccione **Enlaces** en el panel Acciones. De este modo, aparece el editor de enlaces que permite crear, editar y eliminar enlaces para el sitio Web. Seleccione **Agregar** para agregar su nuevo enlace SSL al sitio.

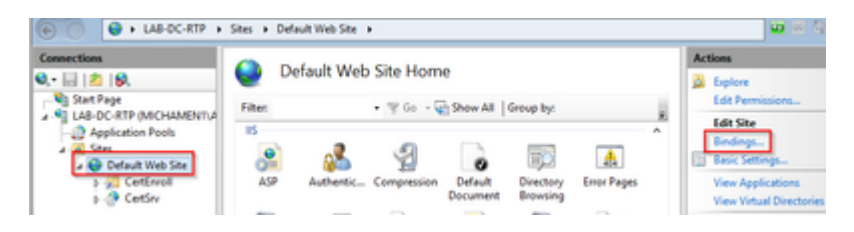

• La configuración predeterminada para un nuevo enlace se establece en HTTP en el puerto 80. Seleccione **https** en la lista desplegable **Type**. Seleccione el certificado autofirmado que creó en la sección anterior de la lista desplegable **Certificado SSL** y luego seleccione **Aceptar**.

|              |                                                |            | Site        | Bindings            |        | ? X         |
|--------------|------------------------------------------------|------------|-------------|---------------------|--------|-------------|
| Type<br>http | Host Name                                      | Port<br>80 | IP Address  | Binding Informa     |        | Add<br>Edit |
|              |                                                |            | Add Site Bi | nding               | ? X    | emove       |
| He<br>He     | pe:<br>Ips v<br>st name:<br>Require Server Nar | All Unassi | gned        | Port:     v     443 |        |             |
| SS           | L certificate:<br>eb Cert issued by L          | AB-DC-RTP  |             | ✓ Select            | View   | Close       |
| LA           | it selected<br>to Cert issued by L<br>B-DC-RTP | AB-DC-RTP  |             | ок                  | Cancel | _           |

• Ahora tiene un nuevo enlace SSL en su sitio y todo lo que queda es verificar que funciona seleccionando la opción **Browse \*:443 (https)** del menú y asegúrese de que la página Web de IIS predeterminada utiliza HTTPS:

| Site Bindings |           |      |            | ?               |        |
|---------------|-----------|------|------------|-----------------|--------|
| Type          | Host Name | Port | IP Address | Binding Informa | Add    |
| https         |           | 443  | •          |                 | Edit   |
|               |           |      |            |                 | Bemove |
|               |           |      |            |                 | Browse |

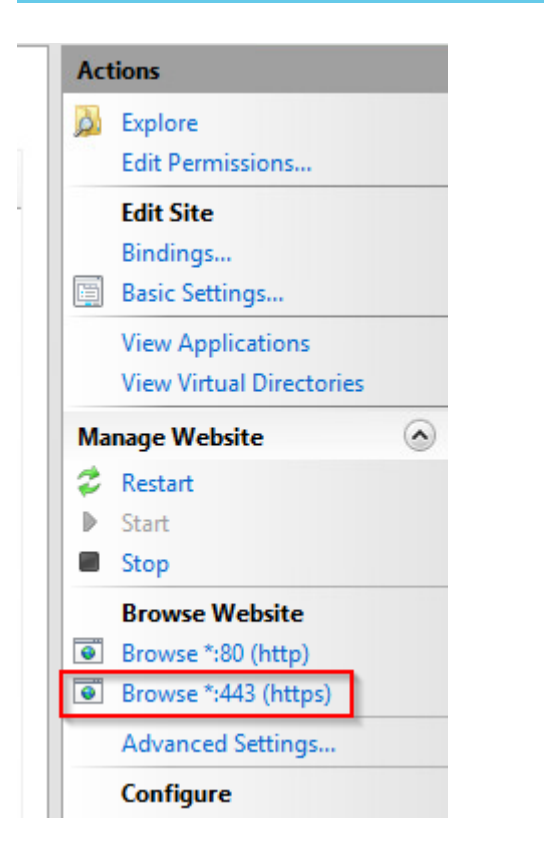

• Recuerde reiniciar el servicio IIS después de los cambios de configuración. Utilice la opción **Reiniciar** del panel Acciones.

### Configuración de CUCM

 Vaya a la página web de AD CS (<u>https://YOUR\_SERVER\_FQDN/certsrv/</u>) y descargue el certificado de CA

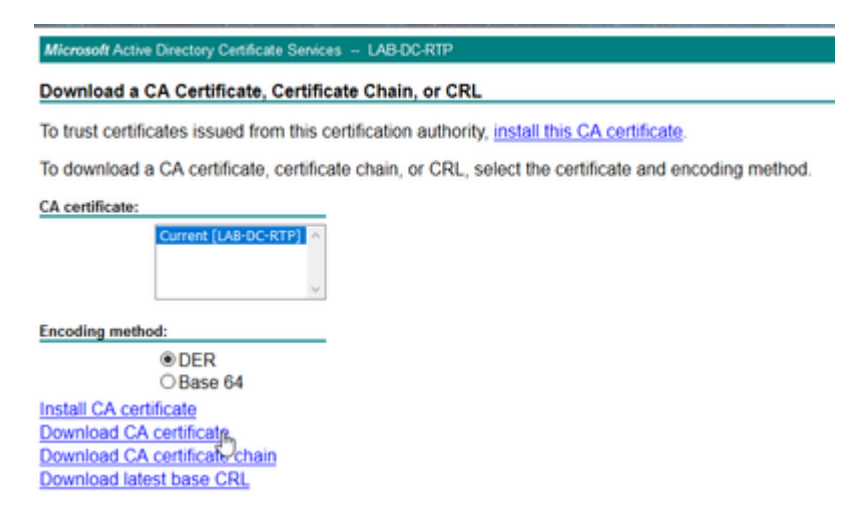

Navegue hasta Seguridad > Administración de certificados desde la página Administración del SO y seleccione el botón Cargar certificado/cadena de certificado para cargar el certificado de CA con el propósito establecido en CAPF-trust.

| Upload Certificate/Certificate chain                                                             |                                                |  |  |  |  |  |
|--------------------------------------------------------------------------------------------------|------------------------------------------------|--|--|--|--|--|
| Upload 🖳 Close                                                                                   |                                                |  |  |  |  |  |
| Status<br>Warning: Uploading a clu                                                               | uster-wide certificate will distribute it to a |  |  |  |  |  |
| Upload Certificate/Certific<br>Certificate Purpose*<br>Description(friendly name)<br>Upload File | CAPF-trust Browse LAB-DC-RTP_CA.cer            |  |  |  |  |  |
| Upload Close                                                                                     |                                                |  |  |  |  |  |

... En este punto, también es buena idea cargar ese mismo certificado de CA como *CallManager-trust* porque es necesario si el cifrado de señalización segura está habilitado (o se habilitará) para los terminales; lo que es probable si el clúster está en modo mixto.

- Vaya a **Sistema > Parámetros de servicio.** Seleccione el servidor del Publicador de Unified CM en el campo del servidor y **Cisco Certificate Authority Proxy Function** en el campo Servicio
- Establezca el valor de Emisor de certificado en Terminal en CA en línea e introduzca los valores para los campos Parámetros de CA en línea. Asegúrese de utilizar el FQDN del servidor Web, el nombre de la plantilla de certificado creada anteriormente (CiscoRA), el tipo de CA como CA de Microsoft y las credenciales de la cuenta de usuario de CiscoRA creada anteriormente

| Service Parameter Configuration                                                                                                    |                                                                                                    |  |  |  |  |  |
|----------------------------------------------------------------------------------------------------|----------------------------------------------------------------------------------------------------|--|--|--|--|--|
| Save 🧬 Set to Default                                                                                                    |                                                                                                    |  |  |  |  |  |
| Select Server and Service                                                                                                    |                                                                                                    |  |  |  |  |  |
| Server* cucm125pubCUCM Voice/Video (Active) ~                                                                                                    |                                                                                                    |  |  |  |  |  |
| Service* Cisco Certificate Authority Proxy Function (Active) 🗸                                                                                                    |                                                                                                    |  |  |  |  |  |
| All parameters apply only to the current server except parameters that are in the cluster-wide group(s).                                                                                                    |                                                                                                    |  |  |  |  |  |
| Cisco Certificate Authority Proxy Function (Active) Parameters                                                                                                    | s on server cucm125pubCUCM Voice/Video (Activ                                                                                                    |  |  |  |  |  |
| Parameter Name                                                                                                    | Parameter Value                                                                                                    |  |  |  |  |  |
|                                                                                                    |                                                                                                    |  |  |  |  |  |
| Certificate Issuer to Endpoint *                                                                                                    | Online CA                                                                                                    |  |  |  |  |  |
| <u>Certificate Issuer to Endpoint</u> *<br><u>Duration Of Certificate Validity (in days)</u> *                                                                                                    | Online CA<br>1825                                                                                                    |  |  |  |  |  |
| Certificate Issuer to Endpoint * Duration Of Certificate Validity (in days) * Key Size *                                                                                                    | Online CA<br>1825<br>1024                                                                                                    |  |  |  |  |  |
| Certificate Issuer to Endpoint * Duration Of Certificate Validity (in days) * Key Size * Maximum Allowable Time For Key Generation *                                                                                                    | Online CA<br>1825<br>1024<br>30                                                                                                    |  |  |  |  |  |
| Certificate Issuer to Endpoint * Duration Of Certificate Validity (in days) * Key Size * Maximum Allowable Time For Key Generation * Maximum Allowable Attempts for Key Generation *                                                                                                    | Online CA<br>1825<br>1024<br>30<br>3                                                                                                    |  |  |  |  |  |
| Certificate Issuer to Endpoint.* Duration Of Certificate Validity (in days).* Key Size.* Maximum Allowable Time For Key Generation.* Maximum Allowable Attempts for Key Generation.* Conline CA Parameters                                                                                                    | Online CA           1825           1024           30           3                                                                                         |  |  |  |  |  |
| Certificate Issuer to Endpoint.* Duration Of Certificate Validity (in days).* Key Size.* Maximum Allowable Time For Key Generation.* Maximum Allowable Attempts for Key Generation.*  Online CA Parameters Online CA Hostname                                                                                                    | Online CA<br>1825<br>1024<br>30<br>3<br>lab-dc-iis.michamen.com                                                                                          |  |  |  |  |  |
| Certificate Issuer to Endpoint * Duration Of Certificate Validity (in days) * Key Size * Maximum Allowable Time For Key Generation * Maximum Allowable Attempts for Key Generation * Online CA Parameters Online CA Hostname Online CA Port                                                                                                    | Online CA           1825           1024           30           3           Iab-dc-iis.michamen.com           443                                         |  |  |  |  |  |
| Certificate Issuer to Endpoint.*         Duration Of Certificate Validity (in days).*         Key Size.*         Maximum Allowable Time For Key Generation.*         Maximum Allowable Attempts for Key Generation.*         Online CA Parameters         Online CA Hostname         Online CA Port         Online CA Template                                                     | Online CA           1825           1024           30           3           Iab-dc-iis.michamen.com           443           CiscoRA                       |  |  |  |  |  |
| Certificate Issuer to Endpoint.*         Duration Of Certificate Validity (in days).*         Key Size.*         Maximum Allowable Time For Key Generation.*         Maximum Allowable Attempts for Key Generation.*         Online CA Parameters         Online CA Hostname         Online CA Port         Online CA Template         Online CA Type.*                            | Online CA<br>1825<br>1024<br>30<br>3<br>Iab-dc-iis.michamen.com<br>443<br>CiscoRA<br>Microsoft CA                                                        |  |  |  |  |  |
| Certificate Issuer to Endpoint.*         Duration Of Certificate Validity (in days).*         Key Size.*         Maximum Allowable Time For Key Generation.*         Maximum Allowable Attempts for Key Generation.*         Online CA Parameters         Online CA Hostname         Online CA Port         Online CA Template         Online CA Type.*         Online CA Username | Online CA         1825         1024         30         3         Iab-dc-iis.michamen.com         443         CiscoRA         Microsoft CA         •••••• |  |  |  |  |  |

Una ventana emergente le informa de que es necesario reiniciar el servicio CAPF. Pero primero, active Cisco Certificate Enrollment Service a través de Cisco Unified Serviceability > Tools > Service Activation, seleccione el publicador en el campo Server y marque la casilla de verificación Cisco Certificate Enrollment Service, y luego seleccione el botón Save:

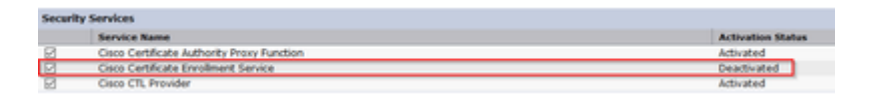

## Verificación

### Verificar certificados IIS

• Desde un explorador Web en un PC con conectividad al servidor (preferiblemente en la misma red que el publicador de CUCM), navegue hasta la dirección URL:

https://YOUR\_SERVER\_FQDN/certsrv/

• Se muestra la alerta de certificado no fiable. Agregue la excepción y compruebe el certificado. Asegúrese de que coincide con el FQDN esperado:

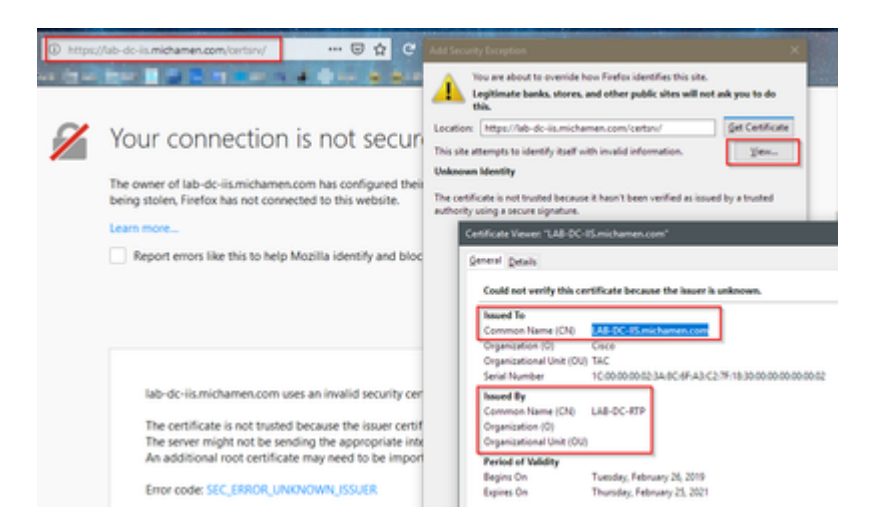

• Después de aceptar la excepción, debe autenticarse; en este punto, debe utilizar las credenciales configuradas para la cuenta CiscoRA anteriormente:

| 0                                                             |              |
|---------------------------------------------------------------|--------------|
| https://lab-dc-iis.michamen.com is requesting your username a | nd password. |
| User Name: ciscora                                            |              |
| Password:                                                     |              |
| OK Cancel                                                     |              |

• Después de la autenticación, debe poder ver la página de bienvenida de AD CS (Servicios de certificados de Active Directory):

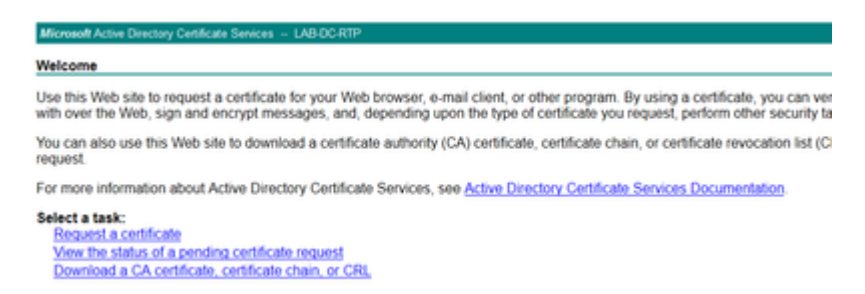

### Verificar configuración de CUCM

Realice los pasos que sigue normalmente para instalar un certificado LSC en uno de los teléfonos.

- Paso 1. Abra la página CallManager Administration, Device y luego Phone
- Paso 2. Seleccione el botón Find para mostrar los teléfonos
- Paso 3. Seleccione el teléfono en el que desea instalar el LSC
- Paso 4. Desplácese hasta Información de la función proxy de la entidad de certificación (CAPF)
- Paso 5. Seleccione la opción Instalar/Actualizar en la operación de certificado.
- Paso 6. Seleccione el modo de autenticación. (By Null String is fine for test purposes)

Paso 7. Desplácese hasta la parte superior de la página y seleccione save y Apply Config para el teléfono.

**Paso 8.** Después de que el teléfono se reinicie y vuelva a registrarse, utilice el filtro Estado de LSC para confirmar que el LSC se ha instalado correctamente.

- En el servidor de AD, abra MMC y expanda el complemento Entidad de certificación para seleccionar la carpeta Certificados emitidos
- La entrada del teléfono se muestra en la vista de resumen. Estos son algunos de los detalles que se muestran:
  - ID de solicitud: número de secuencia único
  - Nombre del solicitante: se debe mostrar el nombre de usuario de la cuenta CiscoRA configurada
  - Plantilla de certificado: debe mostrarse el nombre de la plantilla de CiscoRA creada
  - Nombre común emitido: se debe mostrar el modelo del teléfono anexado al nombre del dispositivo
  - Fecha en Vigor del Certificado y Fecha de Vencimiento del Certificado

| Console Root                         | Request ID | Requester Name          | <b>Binary Certificate</b> | Certificate Template   | Issued Common Name  |
|--------------------------------------|------------|-------------------------|---------------------------|------------------------|---------------------|
| Active Directory Domains and Tru     | <b>2</b>   | MICHAMEN1\Administrator | BEGIN CERTI               | Web Server (WebSer     | LAB-DC-IIS.michamen |
| Active Directory Users and Compu     | 3          | MICHAMEN1\LAB-DC-RTP\$  | BEGIN CERTI               | Domain Controller (    | LAB-DC-RTP.michame  |
| A in Certification Authority (Local) | -4         | MICHAMEN1\ciscora       | BEGIN CERTI               | CiscoRA (1.3.6.1.4.1.3 | CP-8865-SEP74A02FC0 |
| a 🚽 LAB-DC-RTP                       | -          |                         |                           |                        |                     |
| Revoked Certificates                 |            |                         |                           |                        |                     |
| Issued Certificates                  |            |                         |                           |                        |                     |
| Pending Requests                     |            |                         |                           |                        |                     |
| Failed Requests                      |            |                         |                           |                        |                     |
| Certificate Templates                |            |                         |                           |                        |                     |

## **Enlaces relacionados**

- Troubleshooting de CAPF Online CA
- <u>Soporte Técnico y Documentación Cisco Systems</u>

### Acerca de esta traducción

Cisco ha traducido este documento combinando la traducción automática y los recursos humanos a fin de ofrecer a nuestros usuarios en todo el mundo contenido en su propio idioma.

Tenga en cuenta que incluso la mejor traducción automática podría no ser tan precisa como la proporcionada por un traductor profesional.

Cisco Systems, Inc. no asume ninguna responsabilidad por la precisión de estas traducciones y recomienda remitirse siempre al documento original escrito en inglés (insertar vínculo URL).